# Ejemplo de la configuración de Relay del tráfico saliente ESA

# Contenido

Introducción Configurar Módulo de escucha privado Módulo de escucha público Verificación Troubleshooting

# Introducción

Este documento describe cómo retransmitir el tráfico saliente en el dispositivo de seguridad del correo electrónico (ESA).

# Configurar

El ESA GUI proporciona una interfaz conveniente con la cual configurar la retransmisión saliente reciba. Usted puede configurar los host de la retransmisión en la tabla del acceso del host (SOMBRERO) si usted hace clic la lengueta de las **directivas del correo** y navega al elemento de menú de la **descripción del SOMBRERO**. En una configuración estándar, retransmisión de los host de su sistema sobre un módulo de escucha privado. Usted puede también elegir retransmitir sobre un módulo de escucha para visualizar los grupos del remitente para ese módulo de escucha.

#### Módulo de escucha privado

- 1. Cuando configuran a un módulo de escucha privado, haga clic el enlace hipertexto de RelayList para editar este grupo del remitente.
- 2. De la página del grupo del remitente del editar, usted puede agregar los remitentes al grupo del remitente de RelayList por la dirección IP, intervalo de direcciones IP, host o Domain Name, calificación de la reputación de SenderBase, o lista DNS.
- 3. Una vez que usted ha agregado su host al RelayList, ese host se permite retransmitir el correo con su ESA.

#### Módulo de escucha público

Cuando usted retransmite a través de un módulo de escucha público, ningún RelayList SenderGroup o la directiva del flujo de correo existe. Por lo tanto, usted debe agregarlo manualmente.

Complete estos pasos para agregar manualmente los grupos del remitente:

- 1. Bajo directivas del flujo de correo, el tecleo agrega la directiva.
- 2. Asigne un nombre a la directiva y elija la **retransmisión del** menú desplegable del comportamiento de la conexión.
- 3. El tecleo somete y confía los cambios.
- 4. Vaya a la descripción del SOMBRERO y el tecleo **agrega el grupo del remitente**, después de que usted elija al módulo de escucha del menú desplegable.
- 5. Después de que usted ingrese un nombre para el grupo del remitente, elija el flujo de correo que usted agregó recientemente del menú desplegable de la directiva.
- 6. El tecleo somete y agrega los remitentes para agregar su primer host de la retransmisión.

### Verificación

El estudio de los mail\_logs para la dirección IP o el host vía el **grep** o la **cola**, o el uso **findevent** buscar vía el mensaje de, el ID del mensaje, el tema, o el mensaje a para asegurar el host de la retransmisión se configura como se esperaba.

# Troubleshooting

Actualmente, no hay información específica de troubleshooting disponible para esta configuración.